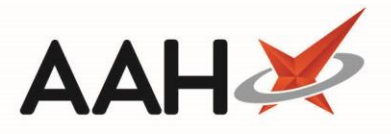

## **Batch Send Exemption Checks**

ProScript Connect will allow you to carry out RTEC exemption checking for multiple prescriptions at once via the Batch Functions window.

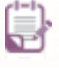

The following process requires that the *Real Time Exemption Check Enabled* application setting is set to *True*. This can be found within the *ETP* category of Edit Application Settings.

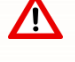

Only prescriptions for patients with maternity, medical, pre-payment, HC2 charges certificate and NHS Tax Credit exemptions can currently be checked.

Real Time Exemption Checking (RTEC) is done on a per prescription basis. The patient's PMR record is not updated. If the patient is exempt then the EPS grid will update with RTEC: Exempt beside the patient's name, however the exemption itself will not be shown.

## **Send Exemption Checks**

1. In the ETP Batch Functions window, select the drop-down arrow to change the Batch Type to *Send Exemption Checks*. The grid will display all prescriptions that can be RTEC checked.

| Batch Functions                                                                                            |                                                          |                                        |                       |                                                 |                                        |                                                                                                    |                                  |  |  |
|----------------------------------------------------------------------------------------------------|----------------------------------------------------------|----------------------------------------|-----------------------|-------------------------------------------------|----------------------------------------|----------------------------------------------------------------------------------------------------|----------------------------------|--|--|
| F5 - Remove Selected Script(s) F6 - Redeem Owing/Partial Item F7 - Edit Prescription F8 - Transmission Log |                                                          |                                        |                       |                                                 |                                        |                                                                                                    |                                  |  |  |
| Filters                                                                                                    | Period All Dates<br>From Select a da<br>Exemption Status | te 15 To Select a date 15              | Batch Type<br>Patient | Send Exemption<br>All Scripts<br>Search Patient | Checks                                 | <ul> <li>Show Requires Attention Only</li> <li>Exclude Sent DN Older Than 180 Days</li> <li>Only show no token</li> <li>Exclude Expired Prescriptions</li> </ul> |                                  |  |  |
| Version                                                                                                    | Date                                                     | Patient                                |                       | Exemption                                       | Token                                  | Treatment Type                                                                                                    | Status                           |  |  |
| R2                                                                                                    | 13/02/2020 11:39                                         | DALTON, Helene Zelma (MRS)             |                       | Paying                                          |                                        | Acute                                                                                                    | New Prescription                 |  |  |
| R2                                                                                                    | 03/02/2020 14:01                                         | TYRANOWICA, JOCELYN (MR)               |                       | Paying                                          |                                        | Repeat Prescribing                                                                                                    | New Prescription                 |  |  |
| R2                                                                                                    | 18/02/2019 11:44                                         | MCHALE, Cleve Gerald (Mr)              |                       | Exempt H                                        | 1                                      | Acute                                                                                                    | New Prescription                 |  |  |
| R2                                                                                                    | 17/12/2018 09:04                                         | MCHALE, Cleve Gerald (Mr)              |                       | Paying                                          |                                        | Acute                                                                                                    | Dispensed                        |  |  |
| R2                                                                                                    | 13/12/2018 12:34                                         | MCHALE, Cleve Gerald (Mr)              |                       | Paying                                          |                                        | Repeat Prescribing                                                                                                    | Dispensed                        |  |  |
| R2                                                                                                    | 13/12/2018 10:17                                         | MCHALE, Cleve Gerald (Mr)              |                       | Paying                                          |                                        | Acute                                                                                                    | Dispensed                        |  |  |
|                                                                                                    |                                                          |                                        |                       |                                                 |                                        |                                                                                                    |                                  |  |  |
| Drug Description                                                                                           |                                                          |                                        |                       |                                                 | ntity                                  | Dosage                                                                                                    |                                  |  |  |
| Sulfasalazine 500mg gastro-resistant tablets                                                               |                                                          |                                        |                       |                                                 | tablet                                 | ONE tablet                                                                                                    | to be swallowed whole FOUR times |  |  |
| Dianette tablets (Bayer Plc)                                                                               |                                                          |                                        |                       |                                                 | tablet                                 | As Directed                                                                                                    | ł                                |  |  |
| Tibolone 2.5mg tablets                                                                                     |                                                          |                                        |                       |                                                 | 84 tablet ONE tablet to be taken DAILY |                                                                                                    | to be taken DAILY                |  |  |
| Total on                                                                                                   | filters Line items: 1                                    | 11 Scripts: 6 Selected Script Id: 967B | 001V F9 -             | Send Select                                     | ed Items 🗸 F10 - Send                  | d All 🖶 F10 - Print 👻 🗙 Cancel                                                                                                    |                                  |  |  |

Prescriptions with a status of Claim Success are not eligible for an exemption check.

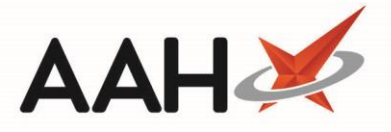

- 2. From here, you can either:
  - Select two or more individual prescriptions using [Ctrl+left-click] and select the [F9 Send Selected Items] button;
  - Select all prescription between two or more prescriptions or [Shift+left-click] and select the [F9 Send Selected Items] button;
  - Select the **[F10 Send All]** button to send RTEC check requests for all the prescriptions in the grid.

Setting the batch functions window to Batch Type *Send Exemption Checks* will not show prescriptions for patients who do not currently exist in your PMR system.

3. The Batch Functions window will close and the exemption check requests for the prescriptions are sent. The EPS grid will update with labels beside the prescriptions to state if the patient is **RTEC:** Exempt or **RTEC:** Not Known if appropriate.

## **Revision History**

| Version Number | Date           | Revision Details | Author(s)            |
|----------------|----------------|------------------|----------------------|
| 1.0            | 18 August 2020 |                  | Joanne Hibbert-Gorst |
|                |                |                  |                      |
|                |                |                  |                      |

## **Contact us**

For more information contact: **Telephone: 0344 209 2601** 

Not to be reproduced or copied without the consent of AAH Pharmaceuticals Limited 2020.